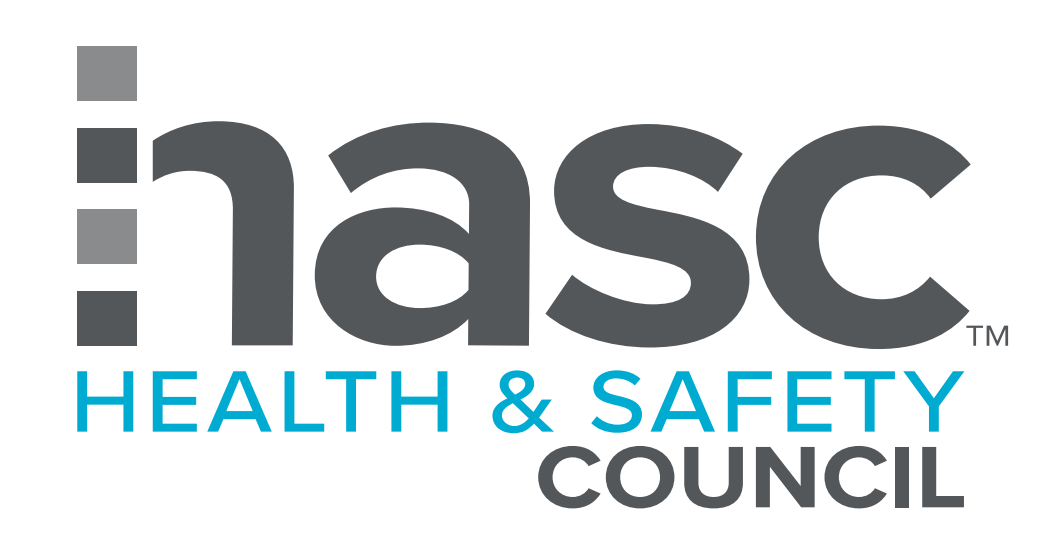

## building safe workplaces

## Follow these instructions to get your LINK<sup>™</sup> login credentials

2

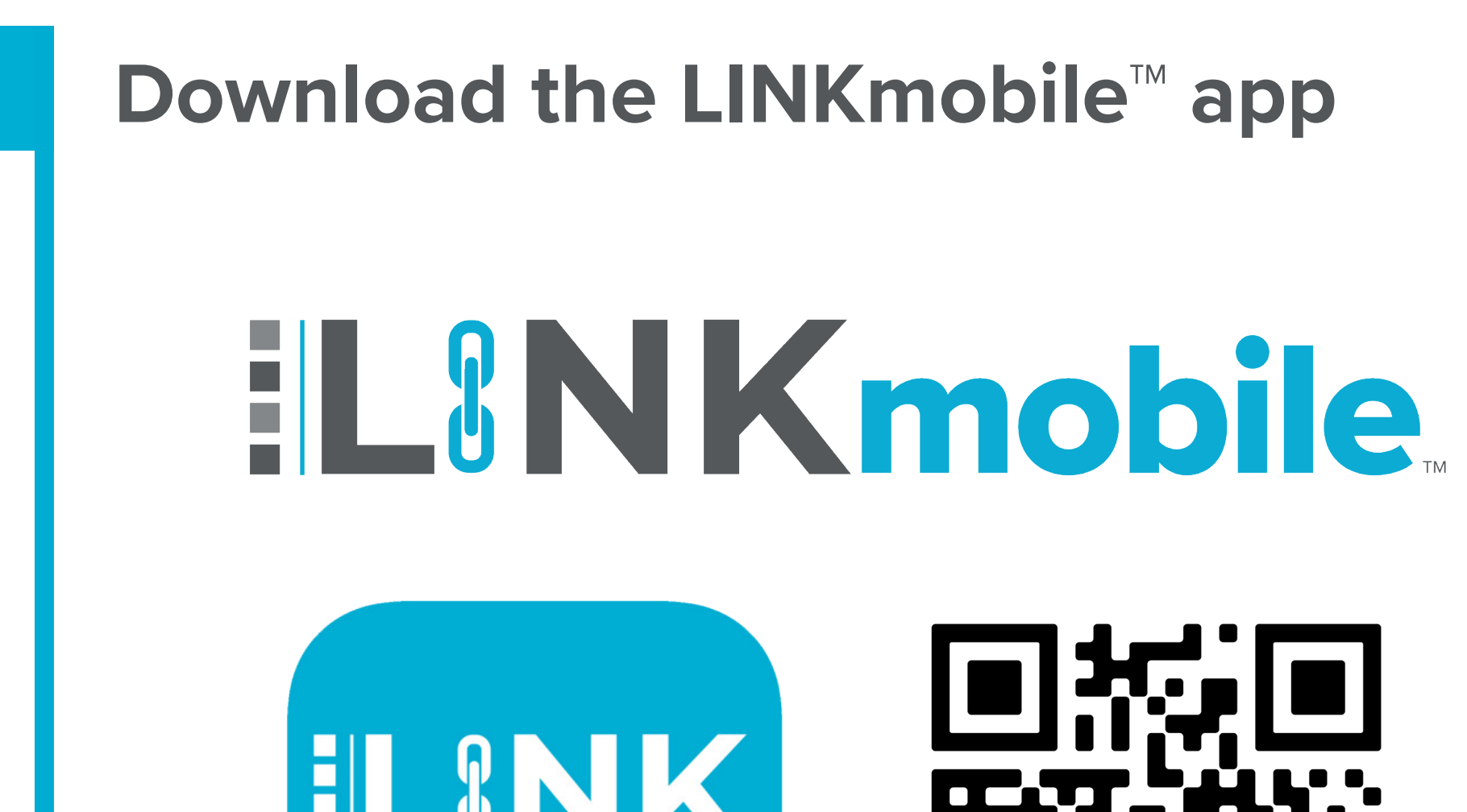

Sign up for a LINK<sup>™</sup> Account

| PM Mon Aug 30 |                       | 奈 100% 💻 |
|---------------|-----------------------|----------|
|               | nasc                  |          |
|               | Log In                |          |
| Username      |                       |          |
| Username      |                       |          |
| Password      |                       |          |
| Password      |                       |          |
|               | Keep me logged in     |          |
|               | Log In                |          |
|               | Forgot your password? |          |

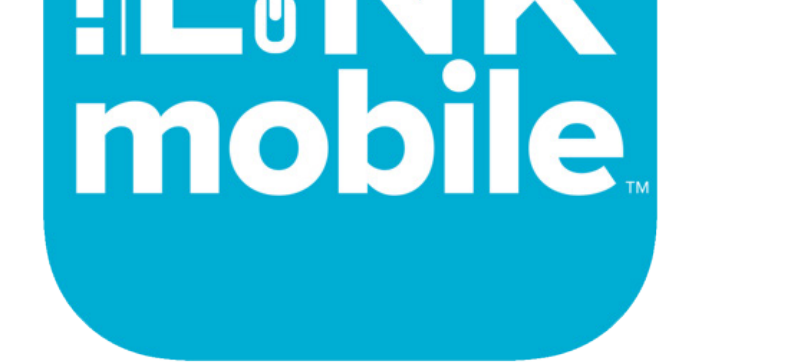

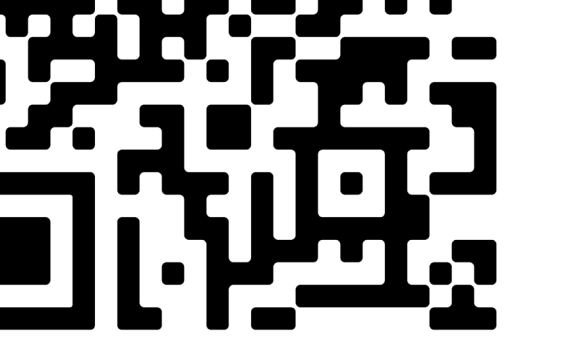

Scan to download the app on your mobile device!

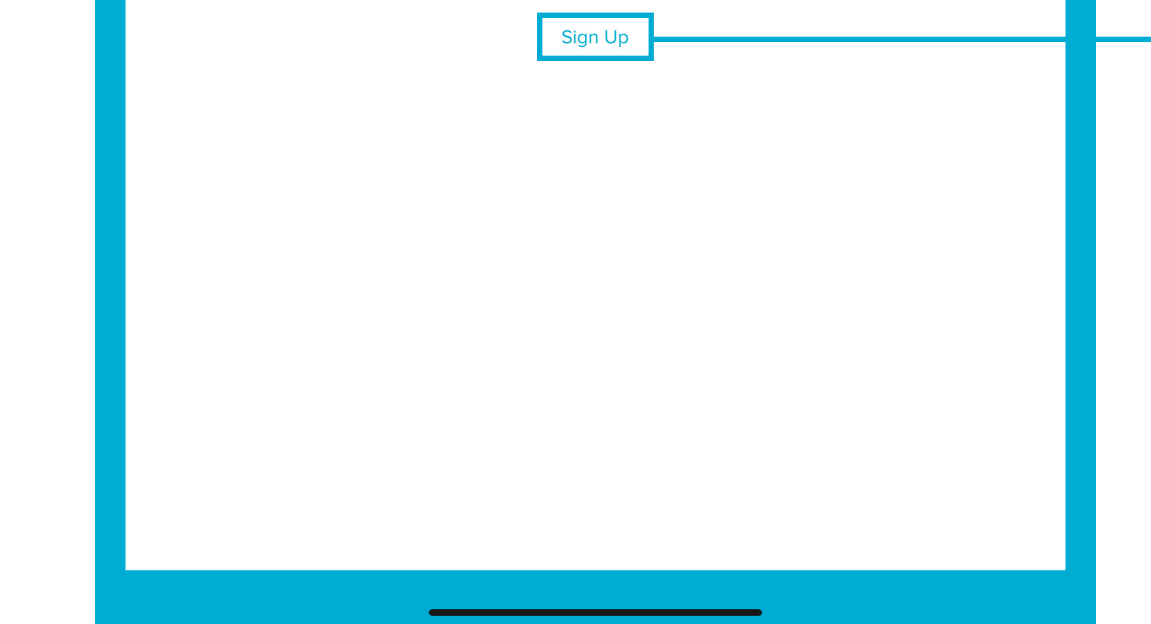

## **3** Complete the Sign Up Process

|                                      | inasc   |   |
|--------------------------------------|---------|---|
|                                      | Sign Up |   |
| If you are an employee sign up below |         |   |
| Council ID or SSN                    |         |   |
| Council ID or SSN                    |         |   |
| First Name                           |         |   |
| First Name                           |         |   |
| Last Name                            |         |   |
| Last Name                            |         |   |
| Date Of Birth                        |         |   |
| Date Of Birth                        |         | i |
| Back                                 | Next    |   |
|                                      |         |   |
|                                      |         |   |

Use the information on your Driver License or Government-issued ID

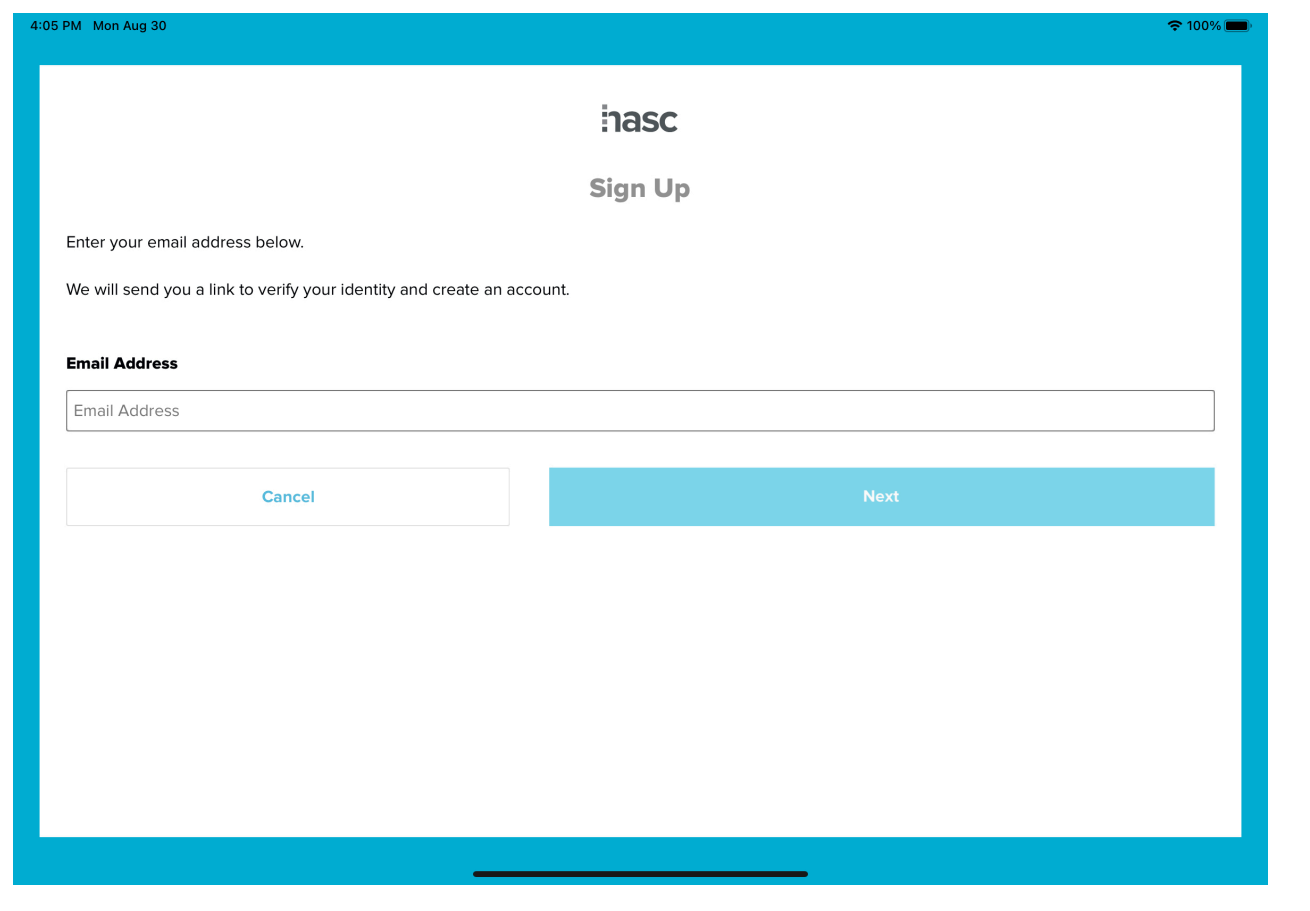

Use the email address that you provided to your employer

| PM Mon Aug 30                              |                                                    | <del>≎</del> 100                   |
|--------------------------------------------|----------------------------------------------------|------------------------------------|
|                                            | 🖌 Email Sent!                                      |                                    |
|                                            | Sign Up                                            |                                    |
|                                            |                                                    |                                    |
|                                            |                                                    | 5                                  |
| Enter the emailed verification code below. | f you did not receive a code check your spam folde | er and/or click Resend Code below. |
|                                            |                                                    |                                    |
| Enter Verification Code                    |                                                    |                                    |
| Enter Code                                 |                                                    |                                    |
|                                            |                                                    |                                    |
| Cancel                                     |                                                    |                                    |
|                                            |                                                    |                                    |
|                                            |                                                    |                                    |
|                                            | Resend Code                                        |                                    |
|                                            | Resend Code                                        |                                    |
|                                            | Resend Code                                        |                                    |
|                                            | Resend Code                                        |                                    |
|                                            | Resend Code                                        |                                    |

A verification code will then be sent to the email entered

| / Mon Aug 30 | <b>?</b> 99% <b></b> ) | 4:19 PM Mon Aug 30 |  |
|--------------|------------------------|--------------------|--|
| inasc        |                        | inasc              |  |

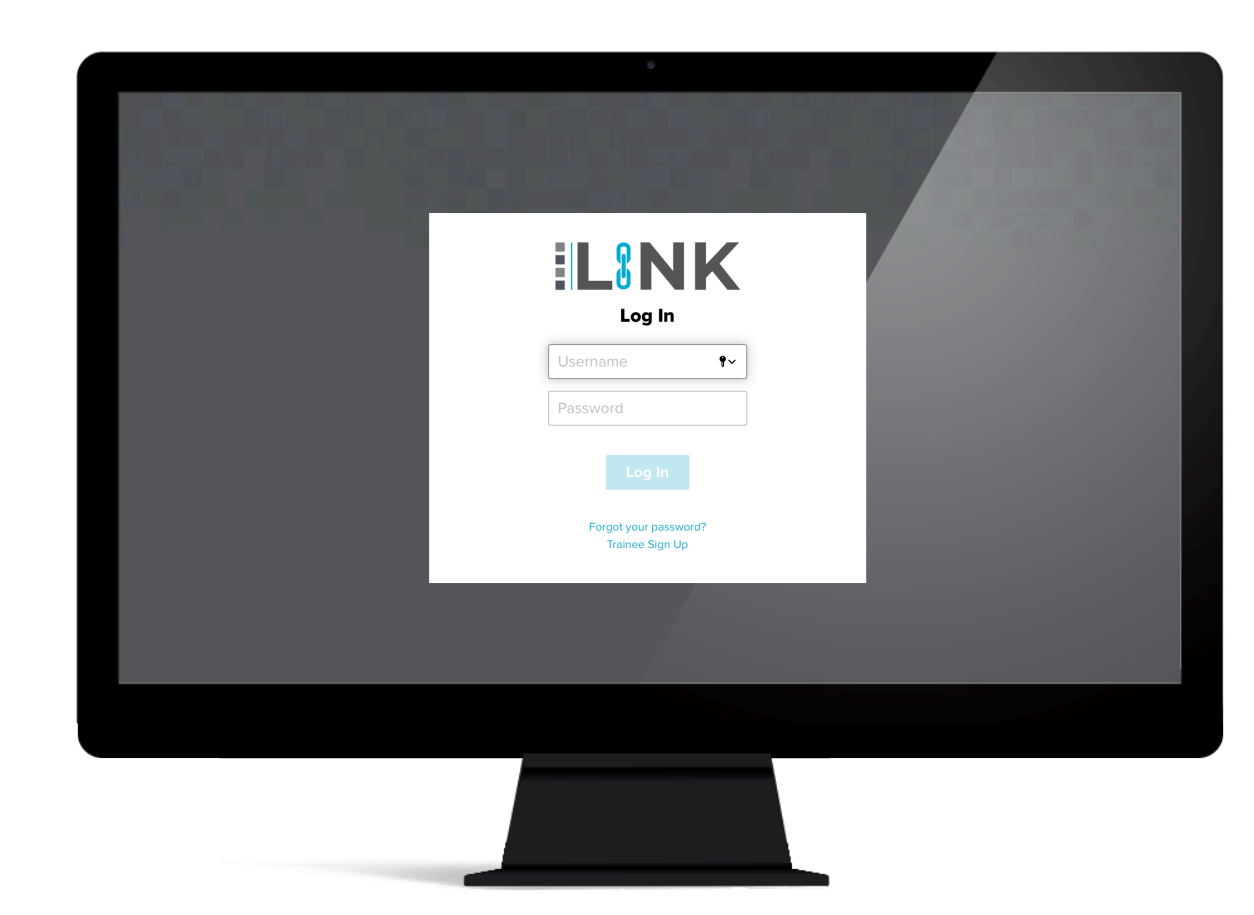

|                  | Create New Password |
|------------------|---------------------|
|                  | • • • • •           |
|                  |                     |
| Enter Password   |                     |
| Enter Password   |                     |
| Confirm Password |                     |
| Confirm Password |                     |
|                  |                     |
| Back             | Next                |
|                  |                     |
|                  |                     |
|                  |                     |
|                  |                     |
|                  |                     |
|                  |                     |

Create a new password

| Job Title                                           |  |
|-----------------------------------------------------|--|
| Personal Phone                                      |  |
| Personal Phone                                      |  |
|                                                     |  |
| Years Of Experience Years Of Experience             |  |
| Years Of Experience<br>Years Of Experience          |  |
| Years Of Experience Years Of Experience Craft Craft |  |

**Finish creating your LINK<sup>™</sup> profile** 

Once the sign up process is completed, you can use the same credentials to log into LINK<sup>™</sup> on your computer.

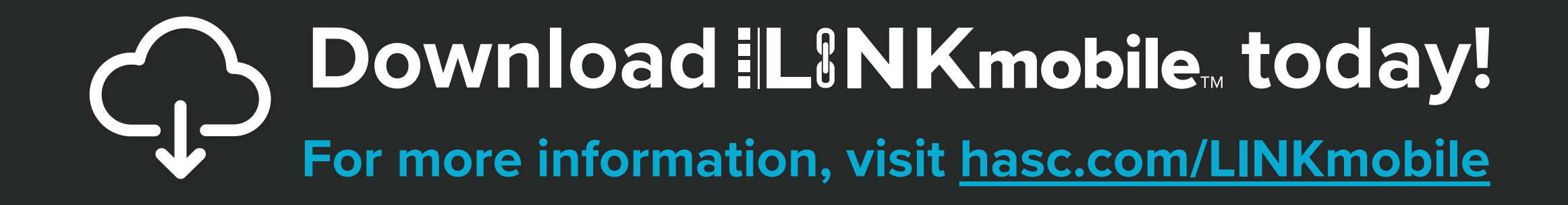

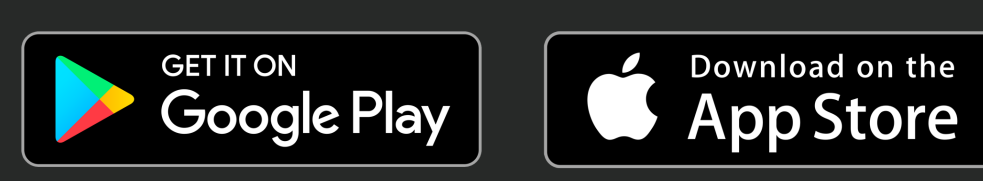

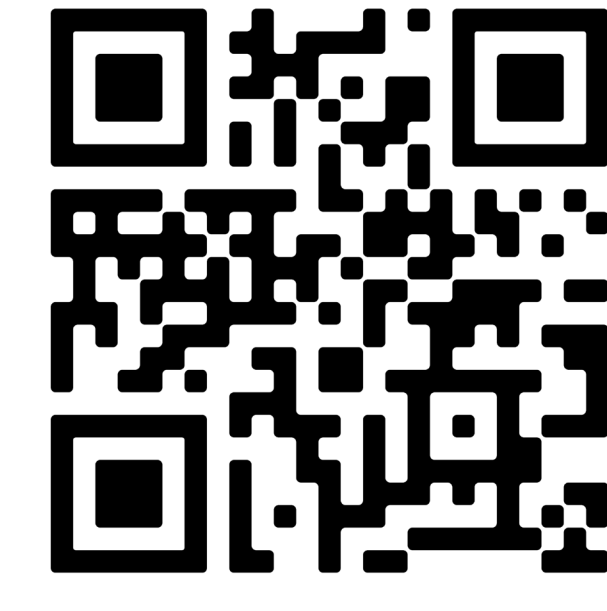

SCAN TO DOWNLOAD!

CONTACT

Science Science Sc

FOLLOW

f in 🖻 @HealthAndSafetyCouncil

LISTEN <sup>(</sup>P) hasc.us/podcast